### Línea Anónima Belcorp Registro de denuncia

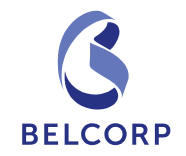

| BELCORP<br>lo imaginamos,<br>lo hacemos                                                                                                    | <b>?</b> PREGUNTAS C C C C C C C C C C C C C C C C C C C                                                  | IÓDIGO 🕰 COMITE 🤯 ¿CÓMO<br>JE ÉTICA DE ÉTICA DENUNCIAI   |
|----------------------------------------------------------------------------------------------------|----------------------------------------------------------------------------------------------------|----------------------------------------------------------|
| LÍNEA ANÓNIMA BELCORP                                                                                                    | NUEVO<br>REPORTE<br>Para efectuar una nueva<br>denuncia haga click en el<br>siguiente botón:<br>REGISTRAR | ESTADO<br>DE TU REPORTE<br>Nº de Ticket<br>Clave secreta |
| Contamos con un sistema de denuncias en línea completamente<br>anónimo, confidencial y seguro, que te permite comunicar al Comité de<br>Ética Belcorp las situaciones o comportamientos que afectan los<br>intereses de la compañía, nuestros colaboradores, proveedores,<br>consultoras o clientes. |                                                                                                    | ¿Olvidó su clave Secreta?                                |

☎ (51-1) 211-3300 Copyright © 2012 Belcorp. Todos los derechos reservados.

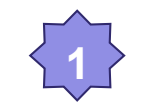

Ingrese a la opción Registrar

# Línea Anónima Belcorp

#### Registro de denuncia

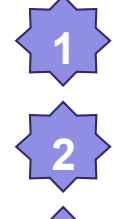

Seleccione el País

Selección el tipo de Denuncia

Adjunte toda la evidencia que pueda obtener

Describa lo más claramente posible el evento a reportar

#### Descripción de la denuncia Maximum Substantia Maximum Substantia

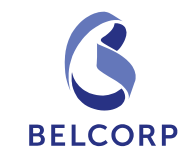

### Línea Anónima Belcorp Registro de Denuncia

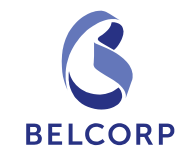

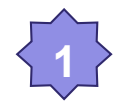

Ingrese una clave secreta, la cual será usada posteriormente para ingresar y hacer seguimiento del progreso del reporte.

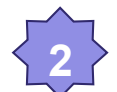

Seleccione una pregunta secreta, en caso olvide su clave.

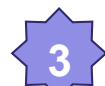

Ingrese la respuesta a la pregunta seleccionada

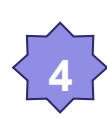

#### Haga click en Enviar

| 1 | CLAVE SECRETA<br>Genera tu clave para hacer seguimiento a<br>Clave:            | tu denuncia.<br>Confirmar clave: |  |
|---|--------------------------------------------------------------------------------|----------------------------------|--|
| 2 | En caso de olvido de su clave<br>Pregunta secreta:<br>Seleccione<br>Respuesta: |                                  |  |
|   |                                                                                | 4 ENVIAR                         |  |

## Línea Anónima Belcorp Registro de Denuncia

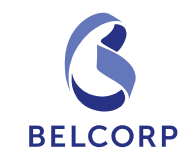

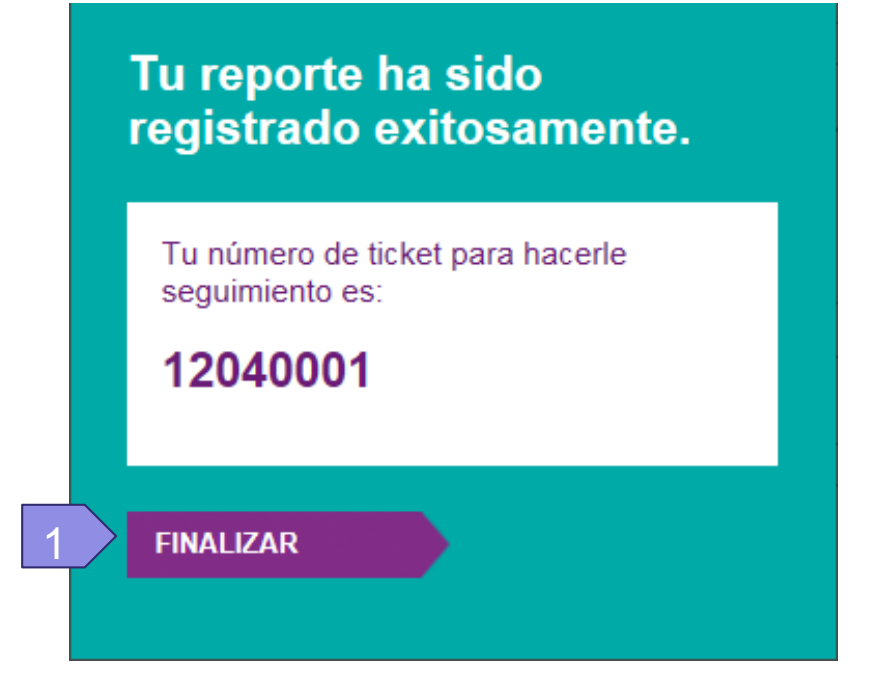

El sistema le brindara un número de ticket, con el cual podrá realizar el seguimiento al reporte.

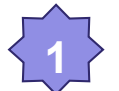

Haga click en Finalizar

## Línea Anónima Belcorp Registro de Denuncia

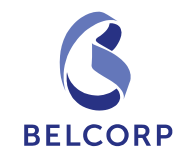

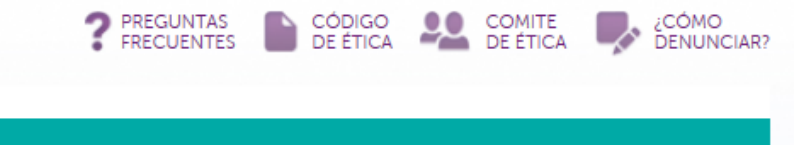

**ESTADO** 

Nº de Ticket

Clave secreta

1

**DE TU REPORTE** 

BUSCAR

¿Olvidó su clave Secreta?

NUEVO

REPORTE

siguiente botón:

REGISTRAR

Para efectuar una nueva

denuncia haga click en el

#### LÍNEA ANÓNIMA BELCORP

Contamos con un sistema de denuncias en línea completamente anónimo, confidencial y seguro, que te permite comunicar al Comité de Ética Belcorp las situaciones o comportamientos que afectan los intereses de la compañía, nuestros colaboradores, proveedores, consultoras o clientes.

☎ (51-1) 211-3300 Copyright © 2012 Belcorp. Todos los derechos reservados.

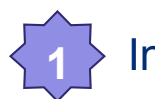

BELCORP lo imaginamos,

lo hacemos

Ingrese el número de ticket y clave

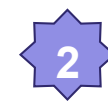

Haga click en Buscar

# Línea Anónima Belcorp Seguimiento de Denuncia

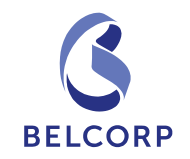

| LÍNEA ANÓNIMA | ESTADO DE TU REPORTE                                                                                                  |                  |           |                                             |   |  |  |  |
|---------------|----------------------------------------------------------------------------------------------------|------------------|-----------|---------------------------------------------|---|--|--|--|
| DLLCORP       | Número de ticket Nº: 12040001                                                                                         |                  |           |                                             |   |  |  |  |
|               | Autor                                                                                                    | Fecha            | Estado    | Comentario                                  |   |  |  |  |
|               | Denunciante                                                                                                    | 11/01/12 10:49AM | Pendiente | Evidencia 1 Por la cual se hace el descargo | Ð |  |  |  |
|               | Denunciante                                                                                                    | 11/01/12 10:49AM | Pendiente | Evidencia 1 Por la cual se hace el descargo | Ð |  |  |  |
|               | Denunciante                                                                                                    | 11/01/12 10:49AM | Pendiente | Evidencia 1 Por la cual se hace el descargo | Ð |  |  |  |
|               | Denunciante                                                                                                    | 11/01/12 10:49AM | Pendiente | Evidencia 1 Por la cual se hace el descargo | Ð |  |  |  |
|               | Denunciante                                                                                                    | 11/01/12 10:49AM | Pendiente | Evidencia 1 Por la cual se hace el descargo | Þ |  |  |  |
|               | Otras evidencias   Adjunta documentos y/o archivos que nos permitan investigar al detalle tu denuncia.   ADJUNTAR   3 |                  |           |                                             |   |  |  |  |

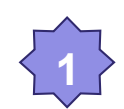

Revise las notificaciones en la parte superior para estar siempre al tanto del estado y etapa en la que se encuentra la investigación de su reporte.

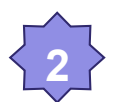

Actualice su reporte con nuevos comentarios y archivos adjuntos de ser necesario.

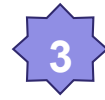

# BELCORP

#### Línea Anónima Belcorp Abril de 2012

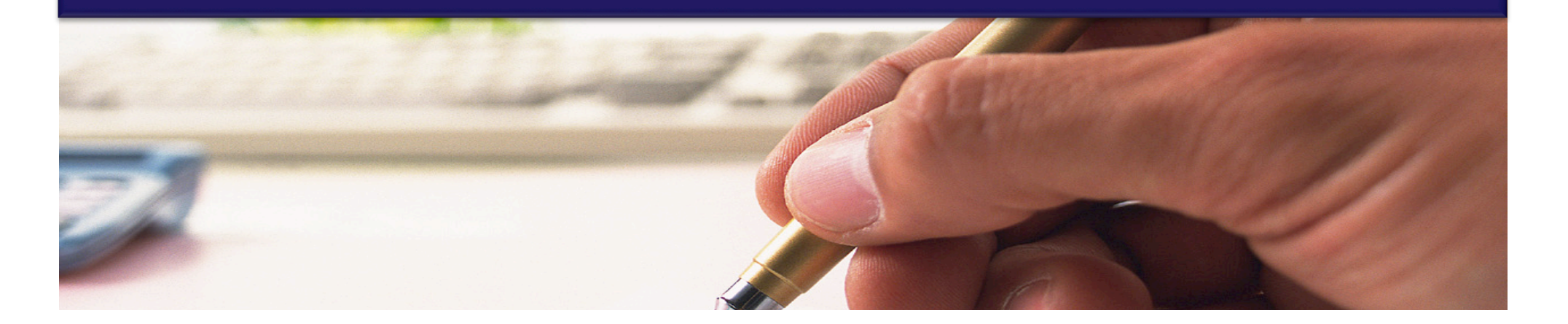